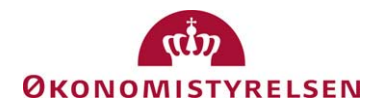

# Standard opsætning af REJS-UD

06. januar 2010 ØKO/CPS/SKH J.nr. n/a

# Navision Stat 5.1 - GIS integration

I det nedenstående beskrives forudsætningerne for dataudveksling samt de faktiske GIS opsætninger i Navision Stat 5.1 regnskabet og på serveren.

# Aftalt med fagsystemet, pr: 23.10.09 ved Max Larsen og Carina Sørensen

Følgende forudsættes opfyldt af fagsystemet for alle regnskaber:

| Element                          | Værdi      | Bemærkning                                                               |
|----------------------------------|------------|--------------------------------------------------------------------------|
| SenderSystem <sup>1</sup>        | BWRAY      | Denne værdi bruges ved indsættelse af købskladdelinjer.                  |
|                                  | BWSTAMDATA | Denne værdi bruges ved forespørgsel på stamdata                          |
| Navngivning af                   | Dansk      | Alle elementer, dvs. tabel og feltangivelser sker på dansk               |
| elementer i payload <sup>2</sup> |            |                                                                          |
| Teknologi                        | Webservice | Al udveksling sker via ekstern initiering af GIS webservice              |
| Returnering af data              | True       | Ved alle skrivninger til Navision Stat returneres en kvitterings-xml til |
|                                  |            | fagsystemet                                                              |
| Kladdehåndtering                 | -          | Bilagsnummer leveres af fagsystem med modkontering over flere            |
|                                  |            | linjer.                                                                  |
| Datoformler                      | DD         | 'DD' angives som en erstatning for dags dato                             |

Dataudvekslingen omfatter følgende Navision tabeller:

| Tabel                | Tabel ID | Handling      | Bemærkning                                        |
|----------------------|----------|---------------|---------------------------------------------------|
| Finanskladdelinje    | 81       | Opret         | Linjenr., Bogføringsdato, Bilagstype, Bilagsdato, |
|                      |          |               | Bilagsnr., Eksternt bilagsnr., Kontotype,         |
|                      |          |               | Kontonr., Beskrivelse, Beløb, Forfaldsdato,       |
|                      |          |               | Sagsnr., Sagsopgavenr. og Antal sager.            |
| Kladdelinjedimension | 356      | Opret/Opdater | Tabel-Id, Kladdenavn, Kladdetypenavn,             |
|                      |          |               | Kladdelinjenr., Dimensionskode og                 |
|                      |          |               | Dimensionsværdikode.                              |

| Tabel             | Tabel ID | Handling | Bemærkning                             |
|-------------------|----------|----------|----------------------------------------|
| Finanskonto       | 15       | Læs      | Nummer, Navn, Kontotype og Spærret.    |
| Standarddimension | 352      | Læs      | Tabel-Id, Nummer, Dimensionskode,      |
|                   |          |          | Dimensionsværdikode og Værdibogføring. |

<sup>1</sup> Datastrømkoden.

<sup>&</sup>lt;sup>2</sup> Tabel og feltidentifikation med Sproglag 'Dansk'

### Institutionsspecifikke oplysninger

Følgende institutionsspecifikke informationer skal fremsendes til fagsystem leverandøren ifm. integration af det enkelte Navision Stat 5.1 regnskab, før dataudveksling kan påbegyndes:

| Element           | Værdi | Bemærkning <sup>3</sup>                                                           |  |
|-------------------|-------|-----------------------------------------------------------------------------------|--|
| EAN nr.           |       | Her angives Navision Stat 5.1 regnskabs EAN nummer, fx 5798009811400 <sup>4</sup> |  |
| Login             |       | Her angives brugernavnet for GIS webservice brugeren, fx 'GISuser'                |  |
| Password          |       | Her angives Password til for GIS webservice brugeren, fx 'Gis010203'              |  |
| GIS               |       | Her angives adressen, hvor den offentlige GIS webservice er installeret, fx       |  |
| webservice        |       | https://test3.oes.dk/NavisionStatIntegrationServiceTest/NavisionStatIntegrationSe |  |
| endpoint          |       | rvice.svc                                                                         |  |
| <b>IP</b> Adresse |       | Her angives IP Adressen for den server, der skal modtage data fra RAY.fx          |  |
|                   |       | 10.0.14.238 <sup>5</sup>                                                          |  |

#### Installation og konfiguration på serveren

| Element        | Bemærkning                                                             |
|----------------|------------------------------------------------------------------------|
| GIS Webservice | Installationsvejledningen vedr. installation af GIS webservice følges. |
| NAS            | Installationsvejledning vedr. installation af NAS til GIS følges.      |

<sup>&</sup>lt;sup>3</sup> Alle eksempeldata ovenfor vedrører testmiljøet i Navision Stat udviklingsenheden i ØS.

<sup>&</sup>lt;sup>4</sup> I nogle tilfælde vil der være tale om et skygge EAN nummer i andre et officielt EAN nummer, men i alle tilfælde skal EAN nummeret svare til det EAN nummer, der står i NS TS Integrationsopsætningen.

<sup>&</sup>lt;sup>5</sup> Bemærk at der skal åbnes for port 443 for indgående trafik.

# Opsætninger i Navision Stat 5.1

Der skal foretages følgende opsætninger i Navision Stat 5.1 regnskabet

- 1. Opsætning af 1 fagsystemkode
- 2. Opsætning af 1 datoformel
- 3. Opsætning af 2 datastrømme
- 4. Aktivering af integrationsløsningen

Opsætning af fagsystemkode

| Kode     Beskrivelse       RAY     Integration til Rejseadminstration og ydelsesber. |   |
|--------------------------------------------------------------------------------------|---|
| RAY Integration til Rejseadminstration og ydelsesber.                                |   |
|                                                                                      | ^ |
|                                                                                      |   |
|                                                                                      |   |
|                                                                                      |   |
|                                                                                      |   |
|                                                                                      | - |
|                                                                                      |   |
|                                                                                      |   |
| -                                                                                    | ~ |
| Fagsystem ▼ Hiælp                                                                    | ר |

Sti: Økonomistyring\Opsætning\Generel Integration\Lokal integration\Basis\Fagsystemer

#### Opsætning af datoformler

| 🔲 Integra | tionsdatoformler |             |           | × |
|-----------|------------------|-------------|-----------|---|
| Kode      | Beskrivelse      | Fra dato    | Til datou |   |
|           | Dags dato        | 00          | ) OD      | ^ |
|           |                  |             |           |   |
|           |                  |             |           |   |
|           |                  |             |           |   |
|           |                  |             |           |   |
|           |                  |             |           | - |
|           |                  |             |           |   |
|           |                  |             |           |   |
|           |                  |             |           | ~ |
|           |                  | Test formel | Hjælp     |   |

Både 'Fra datoudtryk' og 'Til datoudtryk' opsættes med nul D, 0D.

Sti: Økonomistyring\Opsætning\Generel Integration\Lokal integration\Basis\Datoformler

#### Opsætning af datastrøm forskrivning til kladde

Der skal oprettes en indgående datastrøm, hvor der skal ske en udfyldning af fanebladene 'Generelt' og 'Kladde'

| 🞟 BWRAY - Indgående datastrøm                          |                                                                                                    |
|--------------------------------------------------------|----------------------------------------------------------------------------------------------------|
| Generelt Filsystem Kladde Automatisering               |                                                                                                    |
| Kode                                                   | Dataformat Webservice   Feltadskiller Image: Comparison of the second second sec |
| validér                                                | Mapninger Datastrøm V Hjælp                                                                                                    |
| Generek Filsystem Kladde Automatisering<br>Kladdetabel |                                                                                                    |
| Kladdenavn                                             |                                                                                                    |
|                                                        |                                                                                                    |
| <u>V</u> alidér                                        | ] Mapninger Datastrøm ▼ Hjælp                                                                                                    |

Sti: Økonomistyring\Opsætning\Generel Integration\Lokal integration\Import\Datastrømme

I forbindelse med udfyldelse af 'Kladde' fanebladet, skal der vælges et kladdenavn til Købskladden, uden nummerserie, da fagsystemet selv leverer selv de nødvendige bilagsnumre,

Kladden skal opsættes uden modkonto, da fagsystemet leverer kontering og modkonteringen over flere linjer.

Der oprettes en ekstra datastrøm med følgende indhold.

| BWSTAMDATA - Indgående datastrøm         |                                  |
|------------------------------------------|----------------------------------|
| Generelt Filsystem Kladde Automatisering |                                  |
| Kode BWSTAMDATA                          | Dataformat Webservice 💌          |
| Fagsystem RAY 💽                          | Feltadskiller                    |
| Beskrivelse Hentning af stamdata til RAY | Kodning ANSI 💌                   |
| Håndtering af transakt Afbryd batch 💌    | Logniveau Batchniveau 💌          |
| Tabel- og feltidentifika Sproglag 💌      | Opsætningsstatus Valideret       |
| Sproglagssprog 1030 💽 Dansk              | Sidst behandlet 09-10-09 15:11   |
| Dan returdata 🗹                          | Sidst behandlet af FM_NS_GIS_SER |
|                                          | Sidste status Behandlet          |
|                                          | Automatisering Indlæs            |
|                                          | Automatisering Indlæs            |
|                                          |                                  |
| Validér                                  | ) Mapninger Datastrøm ▼ Hjælp    |

De øvrige faneblade skal ikke udfyldes.

Aktivering af integrationsløsning

Afslutningsvist skal integrationsløsningen aktiveres.

| Integrationsopsætning |       |
|-----------------------|-------|
| Senerelt              |       |
|                       | Hjælp |

Når markeringen sættes, opsættes samtlige enablede tabeller for en mulig spærring for editering af tabeller, hvor der indsættes data fra et specifikt fagsystem.

#### Bogføring af købskladden

Ved bogføring af linjer i en købskladde, hvor der ikke anvendes en nummerserie opsat i Navision Stat, dannes der automatisk en blank linje efter hver bogføring. Denne linje skal manuelt slettes af brugeren efter bogføring, for at der ikke spærres for nye leverancer fra fagsystemet.